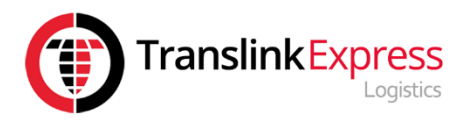

## Vigo Customer Portal HOW2GUIDE

Welcome to Translink's HOW2GUIDE, that has been created in order to support the original instruction manual from Vigo.

This Guide will provide you with picture based instructions on how to carry out the following tasks;

- ✓ Log on to Your Portal
- ✓ Home Page
- ✓ Address Book
- Customer Paperwork
- ✓ Label Re-Print
- ✓ Delete Job
- Print Manifest

| Index                 | Page Number |
|-----------------------|-------------|
| Log on to Your Portal | 2           |
| Home Page             | 3           |
| Address Book          | 4,5,6       |
| Customer Paperwork    | 7           |
| Label Re-Print        | 8           |
| Delete Job            | 9           |
| Print Manifest        | 10,11       |

## How2Guide Login to Your Portal

## https://www.translinkjobentry.com/

| A https://www.translinkjobentry.com/                                                                                                    |                                                               |
|----------------------------------------------------------------------------------------------------|---------------------------------------------------------------|
|                                                                                                    | า <mark>kExpress</mark><br>รтисร<br>CustomerPortal            |
| Tracking your items         Delivery Postcode         Please enter your Tracking Coor         Consignment Number or         Customer Reference         Tracking Code         Consignment Number         Customer Reference         Submit | le,<br>Username<br>Password<br>Submit                         |
|                                                                                                    | Online Job Portal Version 4.2, © 2005-2017 Vigo Software Ltd. |
|                                                                                                    |                                                               |

#### **Translink Contacts**

Jackie Allen

Callie Walker

Rebekah Lockwood

Lydia Baxter

Jodie Cleaver

Telephone: 0116 275 1555

Vigo Support support@vigosoftware.com Telephone: 01527 551 500

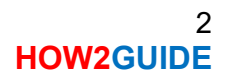

## How2Guide Home Page

1. This is the Home Page

| *   | ≡ vigo                                   |                            | Q Search                                | 은 translink6 🕞 Logout 🛛 🔀 🗲     |
|-----|------------------------------------------|----------------------------|-----------------------------------------|---------------------------------|
| +   | 0 Consignments                           | 0 Pallets                  | 07/05/2                                 | 019                             |
| 1   |                                          | Oundality<br>Multingar 193 |                                         | s Hull                          |
| ₽   |                                          |                            | Liverpool *Shef<br>Nottingham           | field<br>Incoln King's          |
| Lui |                                          | AND Con                    | Leicester,<br>Birmingham<br>Northampton | Cambridge                       |
| ළු  |                                          |                            | Cardiff, Bristol LON                    | don Southend-<br>Niddelburg. 75 |
| B   |                                          | Lefe                       | Southampton Brit                        | ng All Ghent                    |
| ?   |                                          | © 1987–2019 HE             | RE   Terms of Bymouth                   | 200 km 200 km                   |
|     | Showing 0 to 0 of 0 entries              |                            |                                         |                                 |
|     | Show 10 entries Toggle Columns~ Export   |                            |                                         | Search:                         |
|     | Type Consignment Destination Reference C | Order No Due Date Service  | Surcharges ETA Items W                  | eight Tracking POD Actions      |

2. Main Menu Icons, these are located on the left

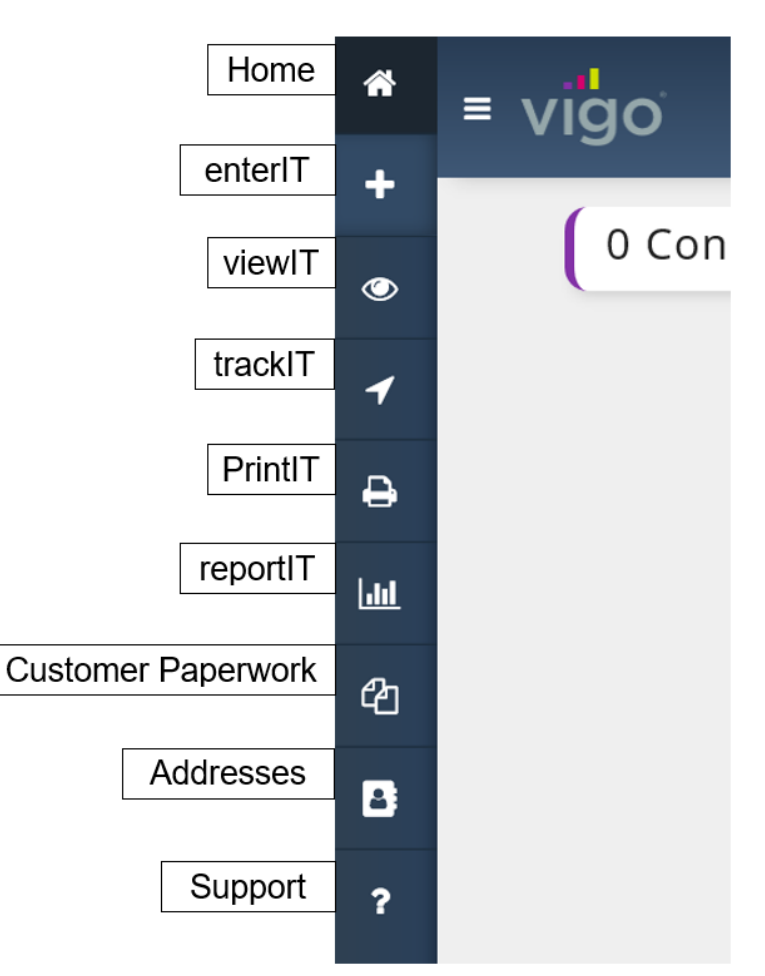

3 HOW2GUIDE

## How2Guide Address Book

**1.** In order to locate the Address Book, go to the main home screen

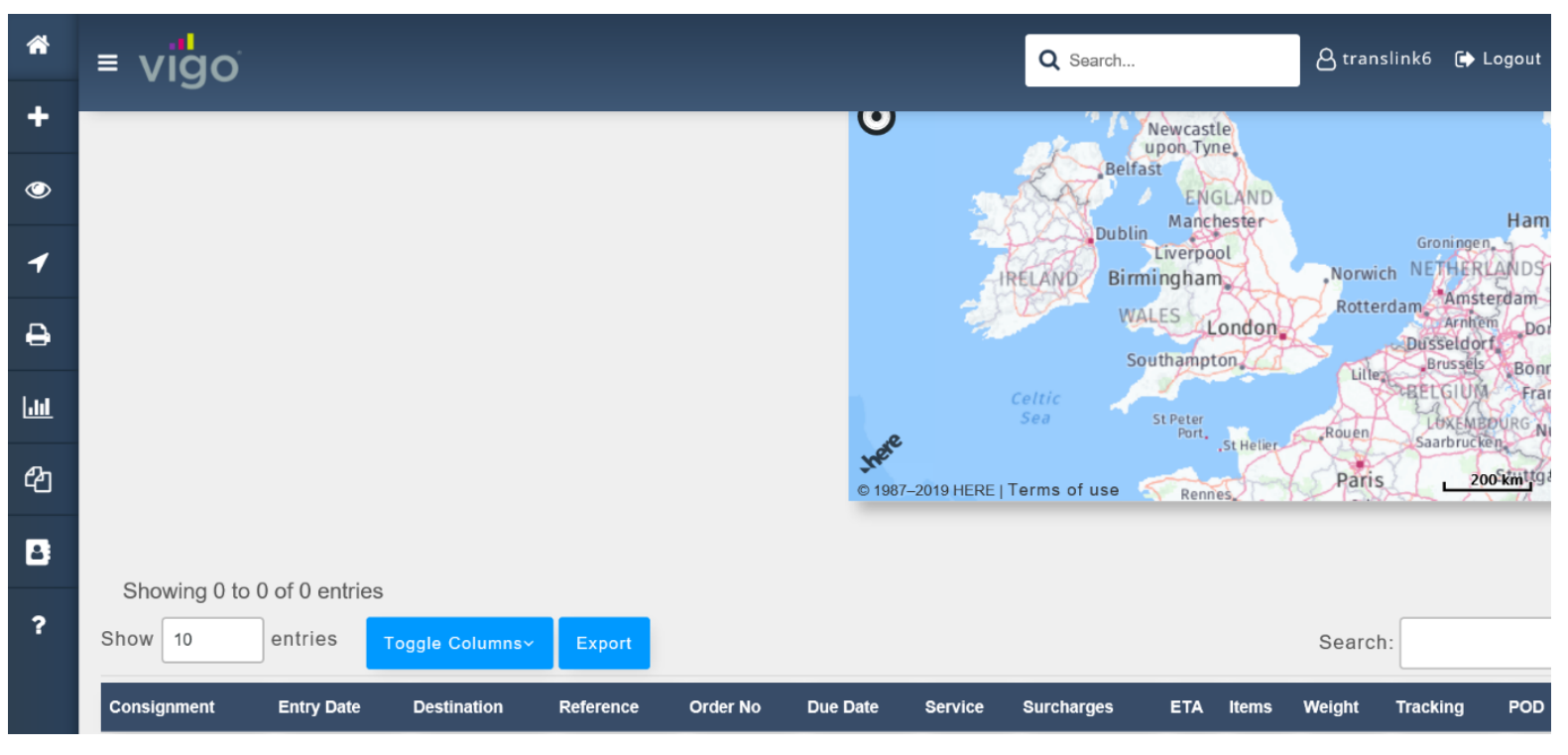

**2.** You will see the navigation symbols to the left of the screen

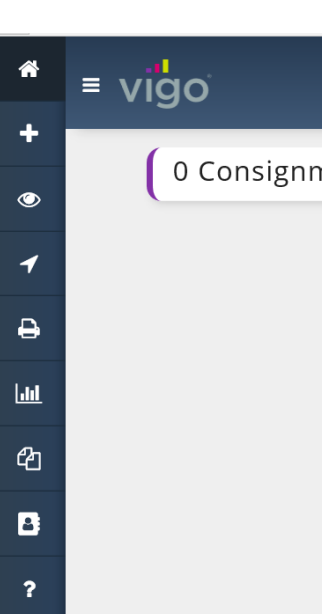

3. Select the Addresses

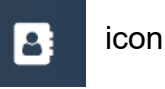

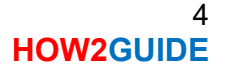

#### 4. Add Address and View Addresses tabs will appear

| home > addresses                                                                 |                         |                                   |        |
|----------------------------------------------------------------------------------|-------------------------|-----------------------------------|--------|
| Add Address View Addresses                                                       |                         |                                   |        |
| ADDRESS DETAILS                                                                  |                         |                                   |        |
| Enter Postcode to search for an address or                                       | Enter Address Manually  |                                   |        |
| Postcode                                                                         | GBR -                   |                                   |        |
| CONTACT DETAILS                                                                  |                         |                                   |        |
| Contact                                                                          | Phone                   | Sms Alert                         | Email  |
| DEFAULTS                                                                         |                         |                                   |        |
| Manifest Notes                                                                   |                         |                                   |        |
|                                                                                  |                         |                                   |        |
|                                                                                  |                         |                                   |        |
|                                                                                  |                         |                                   |        |
| Default Service                                                                  |                         |                                   |        |
| Select a Default Service                                                         | ·                       |                                   |        |
| Default Unit                                                                     |                         |                                   |        |
| Select a Default Unit                                                            | Ψ                       |                                   |        |
| Is this a Collection or Delivery Address (<br>Collection Address Delivery Addres | or both)?               |                                   |        |
|                                                                                  |                         |                                   | 🖺 Save |
|                                                                                  | Online Job Portal © 200 | 5-2019 <u>Vigo Software Ltd</u> . |        |
|                                                                                  |                         |                                   |        |

To add an address, complete the blank fields and then click

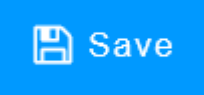

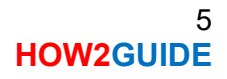

# 5. View Addresses, to view addresses click on the tab and view your addresses

| home > address | es             |
|----------------|----------------|
| Add Address    | View Addresses |
| Total Addres   | <b>sses:</b> 0 |
| 1 No add       | dresses found  |
|                |                |

Online Job Portal © 2005-2019 Vigo Software Ltd.

#### How2Guide Customer Paperwork

1. Select the Customer Paperwork

icon

ආ

2. Your jobs will now appear, and you will see a screen similar to the one below

| Search<br>Entry<br>Search | By<br>Date           | Search Type       Equals                                | ~          | From<br>07/05/ | 2019       |          |                |               |
|---------------------------|----------------------|---------------------------------------------------------|------------|----------------|------------|----------|----------------|---------------|
| Show                      | wing 1 to 5 of 5 ent | tries<br>Toggle Columns~ Export                         |            |                |            |          | Search:        |               |
| Туре                      | Consignment          | Destination                                             | Reference  | Order No       | Due Date   | Service  | Status         | Actions       |
| 1                         | 0400028              | Test Ltd 04<br>LEICESTER<br>LE19 2GA                    | TEST04     |                | 08/05/2019 | Next Day | NOT RELEASED   | Actions -     |
| æ                         | 0400027              | Translink Express Logistics Lt<br>LEICESTER<br>LE19 2GA | TEST03     |                | 09/05/2019 | Economy  | NOT RELEASED   | Actions 💌     |
|                           | 0400026              | SITE MANAGER LTD<br>LEICESTER<br>LE19 2GA               | DEMO02TEST |                | 08/05/2019 | Next Day | NOT RELEASED   | Actions 🗸 💌   |
| 8                         | 0400025              | TEST01LTD<br>LEICESTER<br>LE19 2GA                      |            |                | 08/05/2019 | Next Day | NOT RELEASED   | Actions -     |
| 8                         | 0400024              | 1<br>LEICESTER<br>LE8 0ES                               | 12345      |                | 08/05/2019 | Next Day | NOT RELEASED   | Actions 🔻     |
| Sho                       | wing 1 to 5 of 5 ent | tries                                                   |            |                |            |          | First Previous | a 1 Next Last |

- ✓ To upload Customer Paperwork, click on the Actions
- You will also be able to click on the Consignment Number and view the request you have made

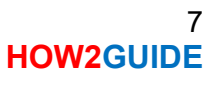

-

## How2Guide Label Re-Print

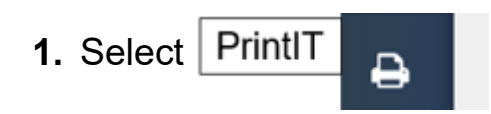

#### 2. Your jobs will be below

| Search By                                                                                                    | Se            | earch Type                                    |              | From           |              | То          |                     |                      |
|----------------------------------------------------------------------------------------------------|---------------|-----------------------------------------------|--------------|----------------|--------------|-------------|---------------------|----------------------|
| Due Date                                                                                                    | -             | Between                                       | ~            | 12/04/2019     |              | 1:          | 3/05/2019           |                      |
| Printed/Unprinted                                                                                                    | 0             | rder By                                       | Direction    |                |              |             |                     |                      |
| Not Printed                                                                                                    | -             | Consignment 👻                                 | Z-A 👻        | Search Reset   |              |             |                     |                      |
| Show 10 entries                                                                                                    | oggio Columne | Export                                        |              |                |              | 5           | aarch:              |                      |
| Show 10 entries                                                                                                    | oggle Columns | <ul> <li>✓ Export</li> </ul>                  |              |                |              | S           | earch:              |                      |
| Show 10 entries Type Consignment                                                                                                    | oggle Columns | <ul> <li>Export</li> <li>Reference</li> </ul> | Order No Due | Date Service   | ETA Tracking | Si          | weight              | Status               |
| Show 10 entries Type Consignment No data available in table                                                                          | oggle Columns | <ul> <li>Export</li> <li>Reference</li> </ul> | Order No Due | e Date Service | ETA Tracking | S           | earch:<br>Weight    | Status               |
| Show 10 entries                                                                                                    | oggle Columns | <ul> <li>Export</li> <li>Reference</li> </ul> | Order No Due | e Date Service | ETA Tracking | Si          | earch:<br>Weight    | Status               |
| Show     10     entries       Type     Consignment       No data available in table       Showing 0 to 0 of 0 entries                | oggle Columns | C Export                                      | Order No Due | : Date Service | ETA Tracking | Si<br>Items | earch: Weight       | Status<br>avious Nex |
| Show     10     entries       Type     Consignment       No data available in table       Showing 0 to 0 of 0 entries       Due Date | oggle Columns | C Export                                      | Order No Due | 2 Date Service | ETA Tracking | Si<br>Items | Weight<br>First Pre | Status<br>evious Nex |

**3.** You will see the icon to the right of your entries, tick the boxes you wish to print labels for and click print

## How2Guide Delete Job

1. Select viewIT

#### 2. The screen below will appear

| igo              |                                     |                                            |                |            |            |            | Q S       | earch      |         | A tra    | anslink6 🕞 L |
|------------------|-------------------------------------|--------------------------------------------|----------------|------------|------------|------------|-----------|------------|---------|----------|--------------|
| home ><br>Search | viewlT<br>By                        |                                            | Search Type    |            | Search     |            |           |            |         |          |              |
| Consi            | gnment                              | -                                          | Contains       |            | • Searc    | ch         |           |            |         |          |              |
| Active/          | Deleted                             |                                            | Job Type       |            | Order By   |            | Direction |            |         | _        |              |
| Active           | 3                                   | -                                          | All            |            | - Consigni | ment 👻     | Z-A       | <b>-</b> S | earch R | teset    |              |
| Show             | wing 1 to 3 of 3 entr<br>10 entries | ies<br>Toggle Colu                         | nns∼ Export    |            |            |            |           |            | Search: |          |              |
| Туре             | Consignment                         | Destination                                |                | Reference  | Order No   | Due Date   | Service   | Items      | POD     | Status A | ctions       |
| 86               | 0400043                             | TEST04<br>LEICESTER<br>LE19 2GA            |                | test04     |            | 14/05/2019 | Next Day  | 1          |         |          | Actions 🗸 🔻  |
| =                | 0400037                             | SITE OFFICER T<br>LEICESTER<br>LE19 2GA    | EST            | TEST       |            | 23/05/2019 | Economy   | 6          |         |          | Actions 🔷 👻  |
| æ                | 0400036                             | Translink Express<br>LEICESTER<br>LE19 2GA | s Logistics Lt | TEST042019 |            | 17/05/2019 | Next Day  | 3          |         |          | Actions <    |
| Sho              | wing 1 to 3 of 3 entr               | ies                                        |                |            |            |            |           |            |         |          |              |

3. Left click on

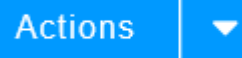

- 4. This will appear Actions
  Q View
  Customer Paperwork
  Audit
  Delete
- 5. Left click on delete

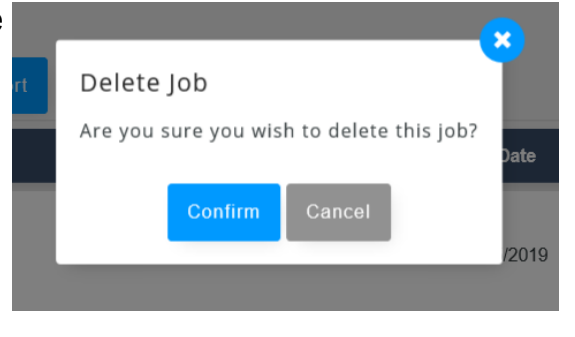

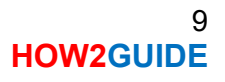

#### **Print Manifest**

1. Go to the Main Menu

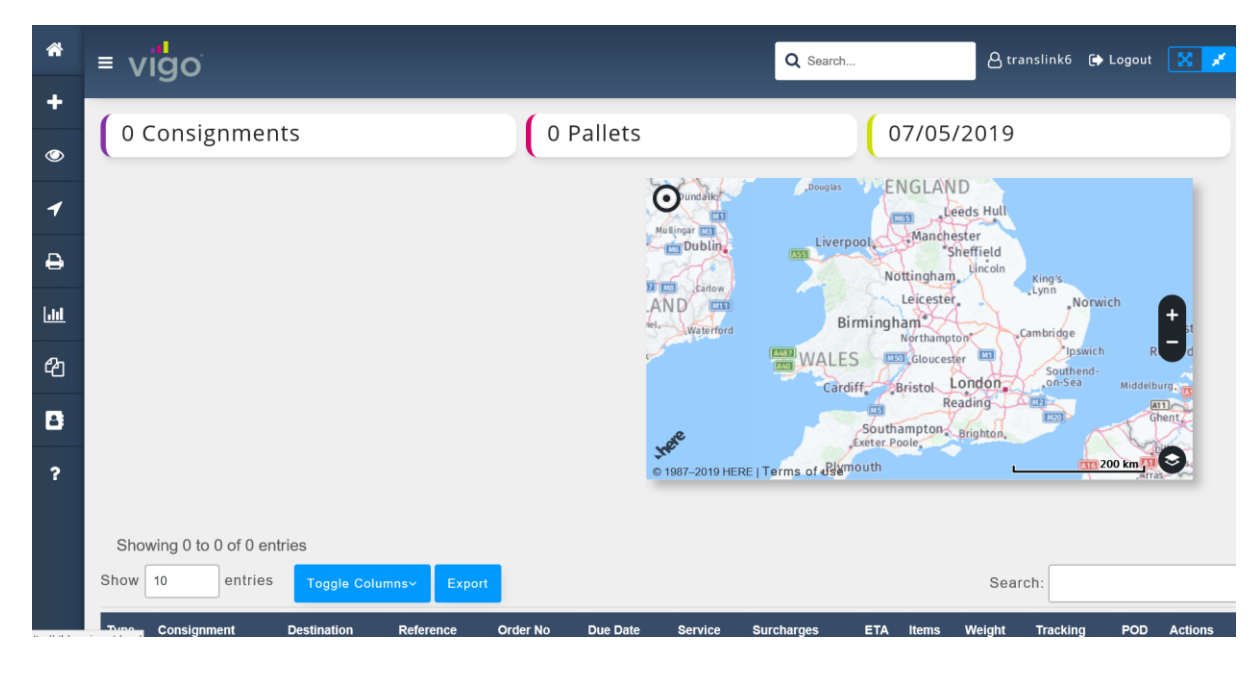

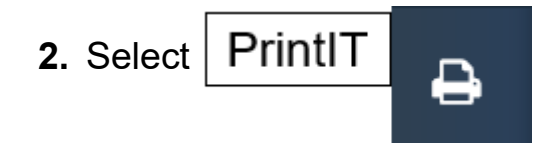

#### 3. The screen below will appear

| nome v p              |                                    |                                                                         |                                 |                    |          |                        |                     |     |          |            |                             |                       |                |  |
|-----------------------|------------------------------------|-------------------------------------------------------------------------|---------------------------------|--------------------|----------|------------------------|---------------------|-----|----------|------------|-----------------------------|-----------------------|----------------|--|
| Search B              | У                                  |                                                                         | Search Type                     |                    |          | From                   |                     |     |          | т          | То                          |                       |                |  |
| Entry Date 👻          |                                    |                                                                         | Between                         |                    | -        | 03/05                  | £ 03/05/2019        |     |          |            | 10/05/2019                  |                       |                |  |
| Printed/L<br>Not Prin | Inprinted                          | ▼<br>1 entries                                                          | Order By Consignment            | Direction<br>Z-A   | n<br>•   | Search                 | Reset               |     |          |            |                             |                       |                |  |
| 0110                  |                                    | 1 chuico                                                                |                                 |                    |          |                        |                     |     |          |            |                             |                       |                |  |
| Show 1                | 0 entrie                           | es Toggle Co                                                            | umns~ Export                    |                    |          |                        |                     |     |          |            | Search:                     |                       |                |  |
| Show 1                | 0 entrie                           | es Toggle Co                                                            | umns~ Export                    |                    |          |                        |                     |     |          |            | Search:                     |                       |                |  |
| Show 1                | 0 entrie<br>Consignment            | Destination                                                             | umnsv Export<br>Ref             | erence             | Order No | Due Date               | Service             | ЕТА | Tracking | Items      | Search:<br>Weight           | Status                | ₽∝             |  |
| Show 1                | 0 entrie<br>Consignment<br>0400026 | 25 Toggle Co<br>Destination<br>SITE MANAGER L'<br>LEICESTER<br>LE19 2GA | umnsv Export<br>Ref<br>TD<br>DE | erence<br>MO02TEST | Order No | Due Date<br>08/05/2019 | Service<br>Next Day | ETA | Tracking | Items<br>1 | Search:<br>Weight<br>1502kg | Status<br>NOT PRINTED | <del>D</del> a |  |

#### 4. Scroll to the bottom of the page

| <b>^</b> | ≡ \   | /igo            |                                                         |               |                        |             | Q Search  | A translink6 | 🕞 Logout |
|----------|-------|-----------------|---------------------------------------------------------|---------------|------------------------|-------------|-----------|--------------|----------|
| +        | 60    | 0400027         | LEICESTER<br>LE19 2GA                                   | TEST03        | 09/05/2019             | Economy     | 1 150kg   | NOT PRINTED  | ₽        |
| •        | æ     | 0400022         | Translink Express Logistics Lt<br>LEICESTER<br>LE19 2GA |               | 06/05/2019             | Next Day    | 1 1kg     | NOT PRINTED  | ₽∝       |
| ₽        | ₽     | 0400037         | SITE OFFICER TEST<br>LEICESTER<br>LE19 2GA              | TEST          | 23/05/2019             | Economy     | 6 1200kg  | NOT PRINTED  | ₽ @      |
| 2<br>2   | ₽     | 0400028         | Test Ltd 04<br>LEICESTER<br>LE19 2GA                    | TEST04        | 08/05/2019             | Next Day    | 1 150kg   | NOT PRINTED  | ₽∝       |
| ?        | Sho   | owing 1 to 10 o | f 11 entries                                            |               |                        |             | First Pre | vious 1 2 N  | ext Last |
|          | Due D | ate             |                                                         |               |                        |             |           |              |          |
|          | 1     | 0/05/2019       | Print Manifest                                          |               |                        |             |           | Label 💌      | Accept   |
|          |       |                 |                                                         | Online Job Po | ortal © 2005-2019 Vigo | Software Li | td.       |              |          |